# Accommodate

# Faculty Guide: How to Confirm Exam Details

- 1. Log into <u>Accommodate</u>.
- 2. Select "Courses" on the left-hand sidebar.

| ஓ Home                                                   | Home / Course / Course Catalog                                                                                 |         |      |
|----------------------------------------------------------|----------------------------------------------------------------------------------------------------|---------|------|
| Accommodation     Letters                                | Course                                                                                                    |         |      |
| č Courses<br>⊡ Resources                                 | Course Catalog Past Courses                                                                                    |         |      |
| <ul> <li>Caption Requests</li> <li>My Account</li> </ul> | Keywords                                                                                                    |         |      |
|                                                          | Semester                                                                                                    |         |      |
|                                                          | 1 results                                                                                                    | Showing | 20 ~ |
|                                                          | Wegmans Theory & Practice<br>WEG 425<br>© Date: January 22, 2024 - May 11, 2024<br>© Time: 10:00 am - 11:30 am |         |      |

3. Click on the course you received the request for. This will be listed in the email you receive when a student submits a request.

| ଜ              | Home                                                   | Home / Course / Course Catalog                                                                                                    |         |      |
|----------------|--------------------------------------------------------|----------------------------------------------------------------------------------------------------|---------|------|
| <u>;</u> =     | Accommodation<br>Letters                               | Course                                                                                                    |         |      |
| 0<br>[]<br>(\$ | Courses<br>Resources<br>Caption Requests<br>My Account | Course Catalog Past Courses Keywords Semester                                                                                               |         |      |
|                |                                                        | 1 results                                                                                                    | Showing | 20 ~ |
|                | (                                                      | Wegmans Theory & Practice           WEG 425         © Date: January 22, 2024 - May 11, 2024           © Time: 10:00 am - 11:30 am         © |         |      |

4. Select "Exam Request Confirmation".

| Course Info | Enrolled Students | Exam Request Confirmation | Exam Instructions & Exam Files |
|-------------|-------------------|---------------------------|--------------------------------|
| Cancel      |                   |                           |                                |

5. Select the name of the student.

| course into                     | Enrolled Students                                                | Exam Request Confirmation | Exam Instructions & Exam Files |         |      |
|---------------------------------|------------------------------------------------------------------|---------------------------|--------------------------------|---------|------|
| Keywords                        |                                                                  |                           |                                |         |      |
|                                 |                                                                  |                           |                                |         |      |
| Apply Sea                       | rch                                                              |                           |                                |         |      |
| Batch                           | Options 1 results (1 s                                           | elected)                  |                                | Showing | 20 ~ |
|                                 | ge Weasley                                                       |                           |                                |         |      |
| 🗹 Geor                          | gemeasley                                                        |                           |                                |         |      |
| Geor<br>SAS T                   | esting Center (Computer                                          | Needed)                   |                                |         |      |
| Geor<br>SAS T<br>July 2         | esting Center (Computer<br>3, 2024 - 11:30 am                    | Needed)                   |                                |         |      |
| Geor<br>SAS T<br>July 2<br>Exam | esting Center (Computer<br>3, 2024 - 11:30 am<br>Details: Exam 1 | Needed)                   |                                |         |      |

6. Review the Appointment Information. The "Appointment Length" will reflect the length of your exam with the student's extended time applied. If this is inaccurate, please write a note under "Exam Instructions".

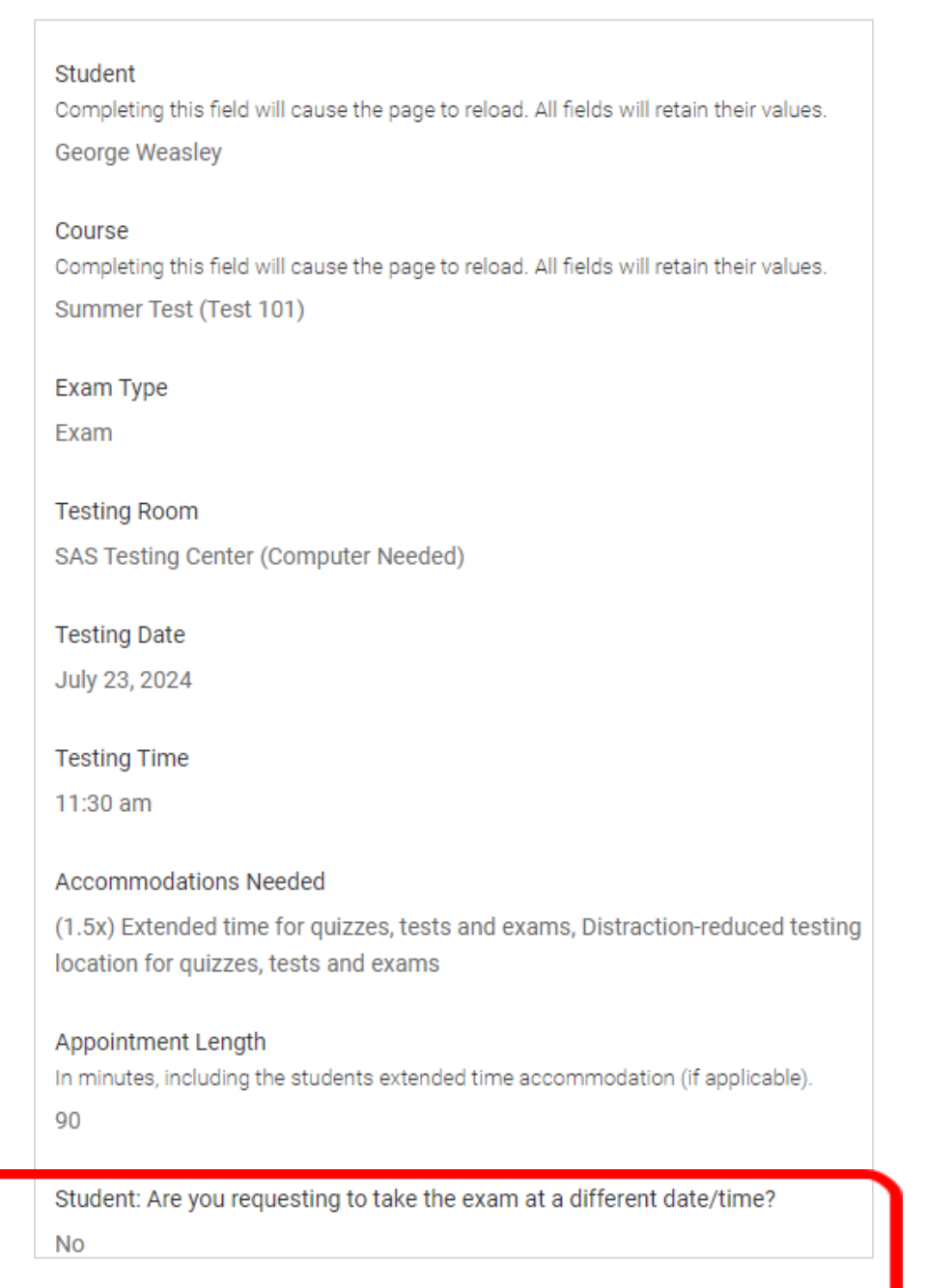

 Select 'Yes' under Faculty Confirmation once exam details are reviewed and correct. Select 'No' under Faculty Confirmation if exam details are not correct and please add corrections under Faculty Comments.

### Faculty Confirmation

Based on the provided information, please indicate your confirmation of this testing appointment.

#### Are the exam details above correct?

If not, please provide information in the comments below.

O Yes

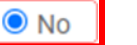

#### Faculty Comments

Please enter anything you'd like us to know.

| It's actually on the 23rd. |
|----------------------------|
|                            |
|                            |

## Exam Information

Please submit as much information as possible to ensure accurate delivery of your exam. If you've already submitted exam instructions and chose to "Apply to All Exam Requests," you will see the title of the exam and the existing instructions will automatically be applied. If you would like to add a different exam and instructions for this student, please select "Upload New Exam/Instructions"

#### Existing Exam Instructions and/or Files

| [select]                        | ~ | Clear |
|---------------------------------|---|-------|
| 🗵 Exam 1                        |   |       |
| Or Upload New Exam/Instructions |   |       |
| Submit Save Cancel              |   |       |

8. Enter your exam information. Please be as specific as possible to ensure accurate delivery of your exam. Please upload your exam at this time.

| Exam Information<br>Please submit as much information as possible to en-<br>already submitted exam instructions and chose to "Ap<br>title of the exam and the existing instructions will auto<br>a different exam and instructions for this student, plea | sure accurate delivery of your exam. If you've<br>oply to All Exam Requests," you will see the<br>omatically be applied. If you would like to add<br>ase select "Upload New Exam/Instructions" |
|----------------------------------------------------------------------------------------------------|----------------------------------------------------------------------------------------------------|
| Existing Exam Instructions and/or Files                                                                                                    |                                                                                                    |
| [select]                                                                                                    | Clear                                                                                                    |
| or Upload New Exam/Instructions                                                                                                    |                                                                                                    |
| Submit Save Cancel                                                                                                    |                                                                                                    |

9. If you noted the appointment length was inaccurate based on the student provided information, please specify the correct exam length for SAS to make an adjustment. This will be how long the class receives to take the exam, before extended time is applied.

| Test Length *<br>How long does the class receive to take the exam? |   |
|--------------------------------------------------------------------|---|
|                                                                    | ~ |

10. Check off all materials that will be allowed during the exam and specify a preferred method of contact. Please note the date/time of the appointment and designate a way we will be able to contact you during that period. This will allow students to ask questions or address concerns. What is the best method of contact for you during the exam? \* Ex. cell phone number (strongly preferred), email address, office phone. Please note, we must be able to contact you to address any questions or technical issues on your exam.

11. Select how you would like the exam returned to you, as well as any extra notes you would like us to know.

| Method of Returning Exam<br>How would you like your exam back? |   |
|----------------------------------------------------------------|---|
|                                                                | ~ |
| Notes<br>Anything else we need to know?                        |   |
|                                                                |   |
|                                                                | 1 |

12. If the exam instructions apply to all existing approved or pending exam requests for this course with a test date in between the exam start and end date, click 'Yes'.

| Apply to a<br>If yes, the | All Exam Requests? *<br>se exam instructions will be added to all existing approved or pending exam |
|---------------------------|----------------------------------------------------------------------------------------------------|
| requests f                | or this course with a test date in between the exam start and end date.                             |
| ○ Yes                     | ○ No                                                                                                |
|                           |                                                                                                    |

13. Click "Submit."

If you have any questions, please contact <u>SASoffice@naz.edu</u> or 585-389-2875.